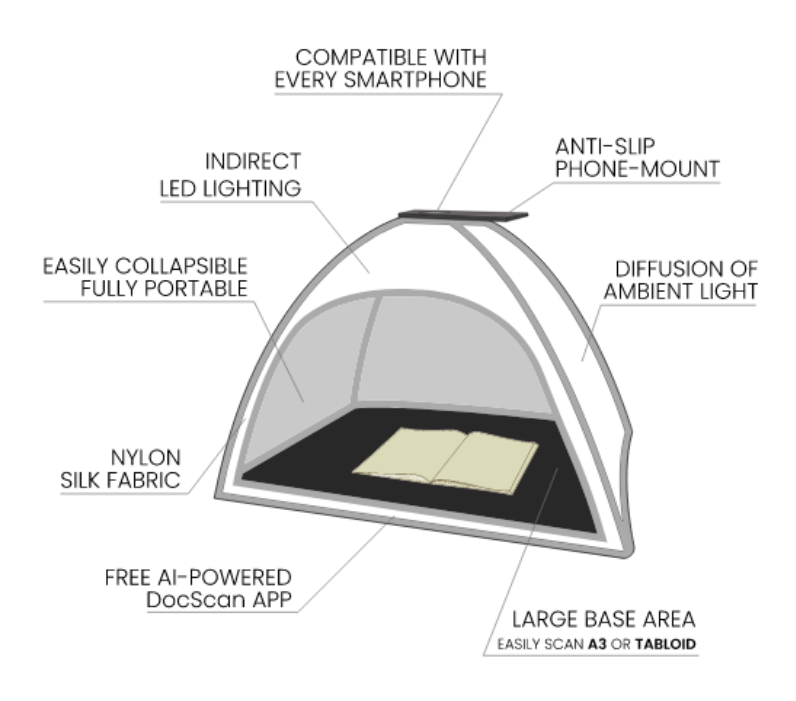

Bildquelle a: https://readcoop.eu/wp-content/uploads/2020/10/ScanTent\_features2.svg

### Inhalt

| Start                                         | 2 |
|-----------------------------------------------|---|
| DocScanApp (Android)                          | 2 |
| Login                                         | 2 |
| Scannen                                       | 2 |
| Bearbeitung der Scan-Aufnahmen und PDF-Export | 3 |

### Start

ScanTent via USB-Kabel an den Strom anschließen (Dose am Tisch).

Wenn Sie ein:e Transkribus-Nutzer:in sind, können Sie sich in der App in Ihr Transkribus-Konto einloggen. Drücken Sie das Menü-Symbol (drei Linien) oben links in der App, um sich anzumelden.

# DocScanApp (Android)

### Login

Öffnen Sie die DocScan-App auf Ihrem Smartphone und loggen sich ein.

Sie können die App bei Google Play herunterladen.

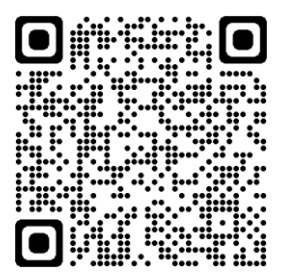

(https://play.google.com/store/apps/details?id=at.ac.tuwien.caa.docscan&hl=de&gl=US)

Legen Sie ein neues Dokument an ("Plus"-Symbol)

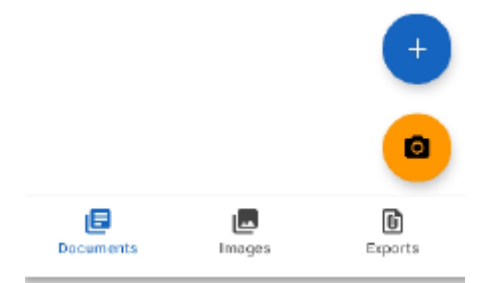

#### Scannen

Legen Sie Ihr Smartphone oben auf das ScanTent (Holzablage). Achten Sie darauf, dass die Kamera mittig auf der Aussparung platziert ist.

#### Aufnahmemodi

**Einzelbildmodus (Manual)** 

In diesem Modus können Sie durch Drücken der Kamera-Symbol-Taste manuell Bilder aufnehmen. Er wird hauptsächlich verwendet, wenn Sie nur einige Bilder von einem Dokument aufnehmen möchten.

#### Serienmodus (Automatic)

Dieser Modus wird für effizientes Scannen verwendet. In diesem Modus nimmt DocScan jedes Mal ein Bild auf, wenn eine Seite umgeblättert wird.

Die App wird Sie auffordern, die Seite umzublättern, wenn sie bereits gescannt wurde. Durch Drücken der Schaltfläche "Pause" können Sie das automatische Scannen anhalten.

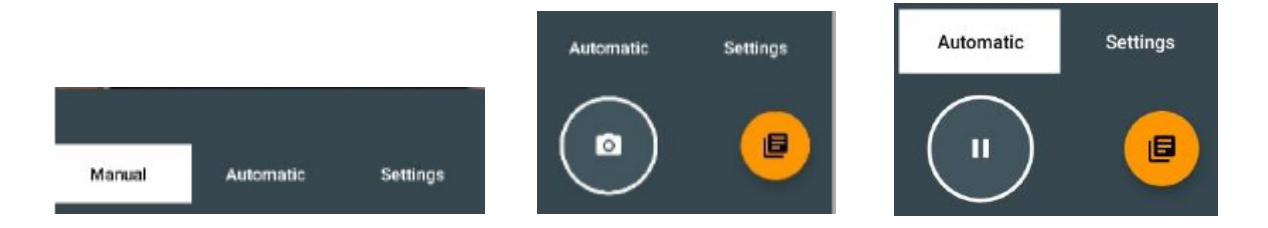

### Bearbeitung der Scan-Aufnahmen und PDF-Export

Sobald Sie alle Seiten gescannt haben, können Sie DocScan verwenden, um Ihre Bilder nach Bedarf zuzuschneiden, zu drehen oder zu löschen. Außerdem können Sie die Bilder in ein PDF-Dokument exportieren.

#### Bilder drehen und löschen

- Drücken Sie rechts unten auf das orangene Dokument-Symbol
- Wählen Sie aus der Liste das gewünschte Dokument aus
- Wählen Sie durch drücken ein Bild aus, welches Sie bearbeiten möchten.
- Wählen Sie am unteren Bildrand die gewünschte Bearbeitungsfunktion.

#### Bilder automatisch zuschneiden

- Drücken Sie in der Dokument- Ansicht rechts oben auf die Schaltfläche mit den 3 Punkten.
- Drücken Sie auf die Schaltfläche "crop images" Zuschneiden.
- Bestätigen Sie die Meldung mit Tippen auf "crop".
- Ihre Scans werden nun automatisch zugeschnitten.

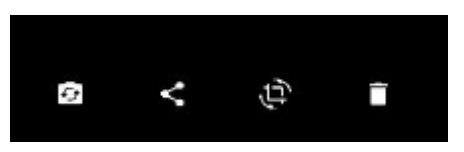

#### PDF-Dokument erzeugen

- Drücken Sie in der Dokument-Ansicht rechts oben auf die Schaltfläche mit den 3 Punkten.
- Drücken Sie auf die Schaltfläche "Save as PDF"
- Folgen Sie den Bildschirmanweisungen um die Genehmigung zum Speichern von Dokumenten zu erlauben ("Yes" → "OK")
- Sie werden weitergeleitet und können nun einen Ziel-Ordner auf Ihrem Smartphone wählen, in dem das PDF gespeichert werden soll.

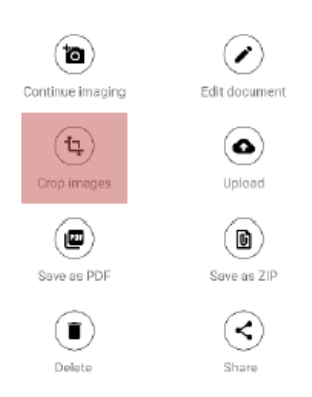